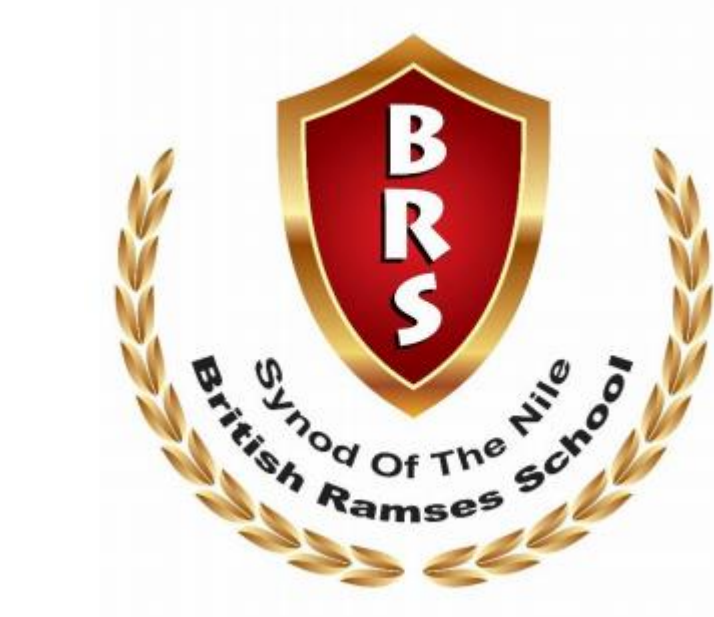

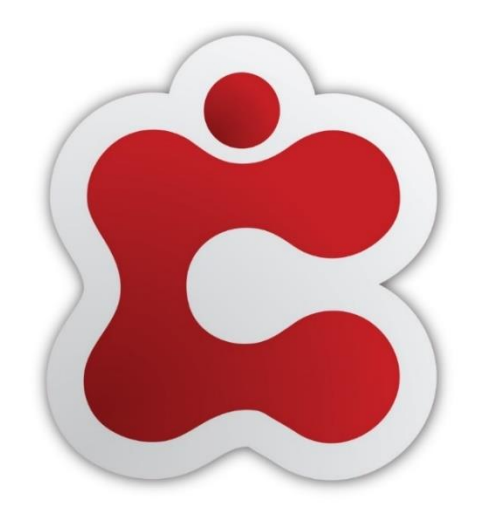

Integrated School and Learning Management System

# Classter

## Parent's Guide School Admission Process

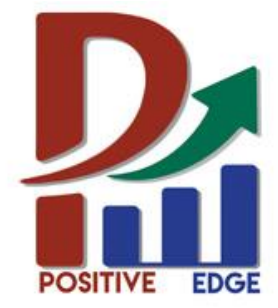

**Powered by: Positive Edge for ICT Consulting** 

#### Follow the Link on School's Website, As you will be directed to this Page.

|                                                                                                    | Brush Ramses Sch                                                             | 1001                                   |  |
|----------------------------------------------------------------------------------------------------|------------------------------------------------------------------------------|----------------------------------------|--|
|                                                                                                    | Foundation ONE Admissi                                                       | ion                                    |  |
| Dear Parents;                                                                                              |                                                                              |                                        |  |
| Welcome to BRS Admission Porta                                                                             | 1. Kindly follow the following instructions to con                           | nplete successful admission process.   |  |
| 1- Create an account                                                                                       |                                                                              |                                        |  |
| 2- Enter your child's data                                                                                 |                                                                              |                                        |  |
| 3- Submit application form                                                                                 |                                                                              |                                        |  |
| General Terms:                                                                                             |                                                                              |                                        |  |
| <ul> <li>Kindly note that your child</li> </ul>                                                            | must not be less than 4 years old and should be l                            | less than 6 years old by $1/10/2020$ . |  |
| <ul> <li>If you are applying for a two</li> </ul>                                                          | vin, kindly note that you need to register each chil                         | ld with a separate email account.      |  |
| Thank you                                                                                                  |                                                                              |                                        |  |
| DRS Admission ream                                                                                         |                                                                              |                                        |  |
|                                                                                                    |                                                                              |                                        |  |
| Kindly fill in the following data f                                                                        | for your child (First Name, Last Name and ID)                                | )                                      |  |
| Kindly fill in the following data f                                                                        | for your child (First Name, Last Name and ID)                                | )                                      |  |
| Kindly fill in the following data i                                                                        | for your child (First Name, Last Name and ID)                                | )                                      |  |
| Kindly fill in the following data i                                                                        | for your child (First Name, Last Name and ID)                                | )                                      |  |
| Kindly fill in the following data f                                                                        | for your child (First Name, Last Name and ID)<br>Last Name                   | )<br>National ID                       |  |
| Kindly fill in the following data f                                                                        | for your child (First Name, Last Name and ID) Last Name Enter your last name | National ID<br>Enter Official Number   |  |
| Kindly fill in the following data if<br>First Name<br>Enter your first name                                | for your child (First Name, Last Name and ID) Last Name Enter your last name | ) National ID Enter Official Number    |  |
| Kindly fill in the following data if<br>First Name<br>Enter your first name<br>Enter a valid email address | for your child (First Name, Last Name and ID) Last Name Enter your last name | National ID<br>Enter Official Number   |  |

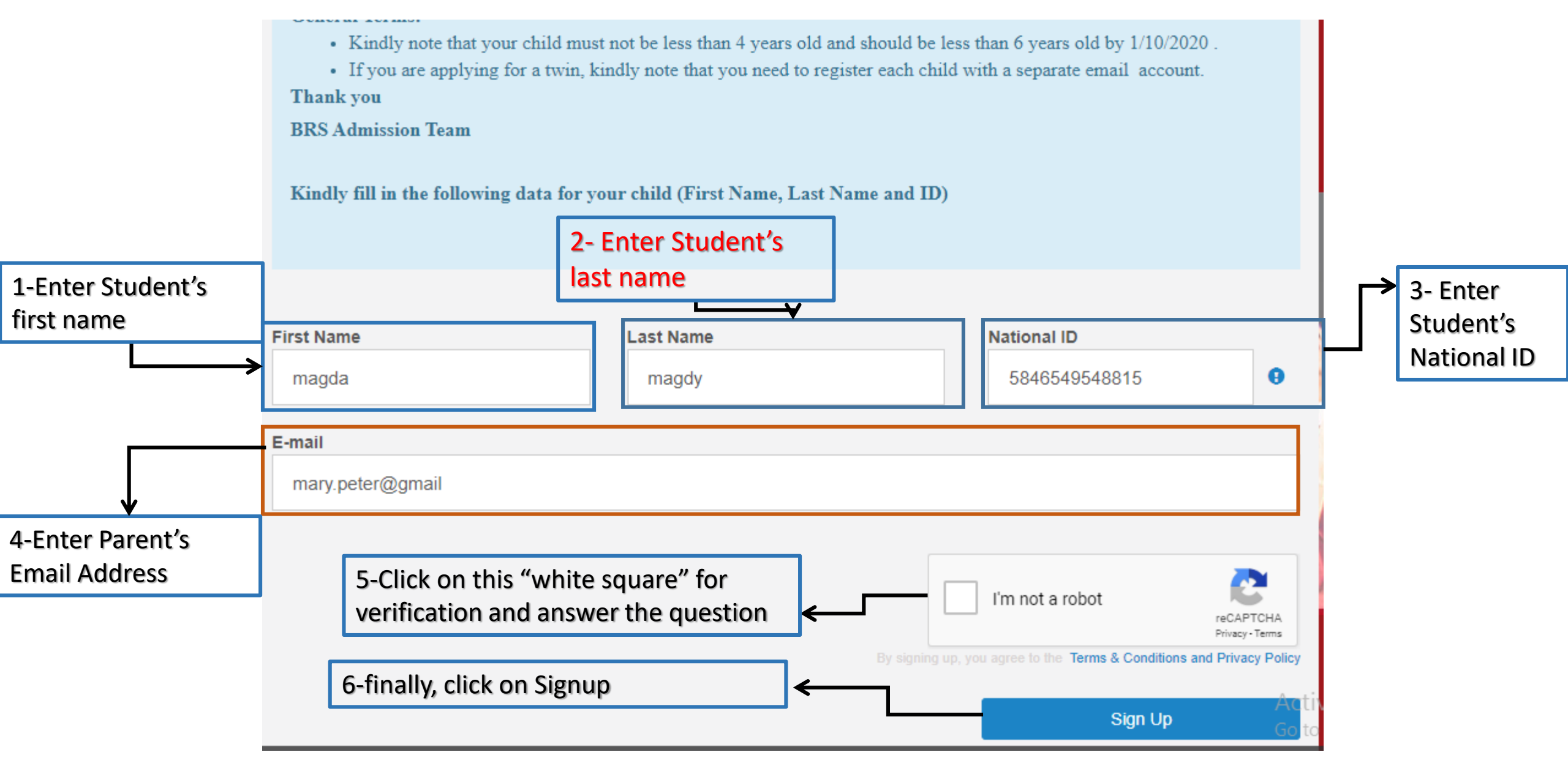

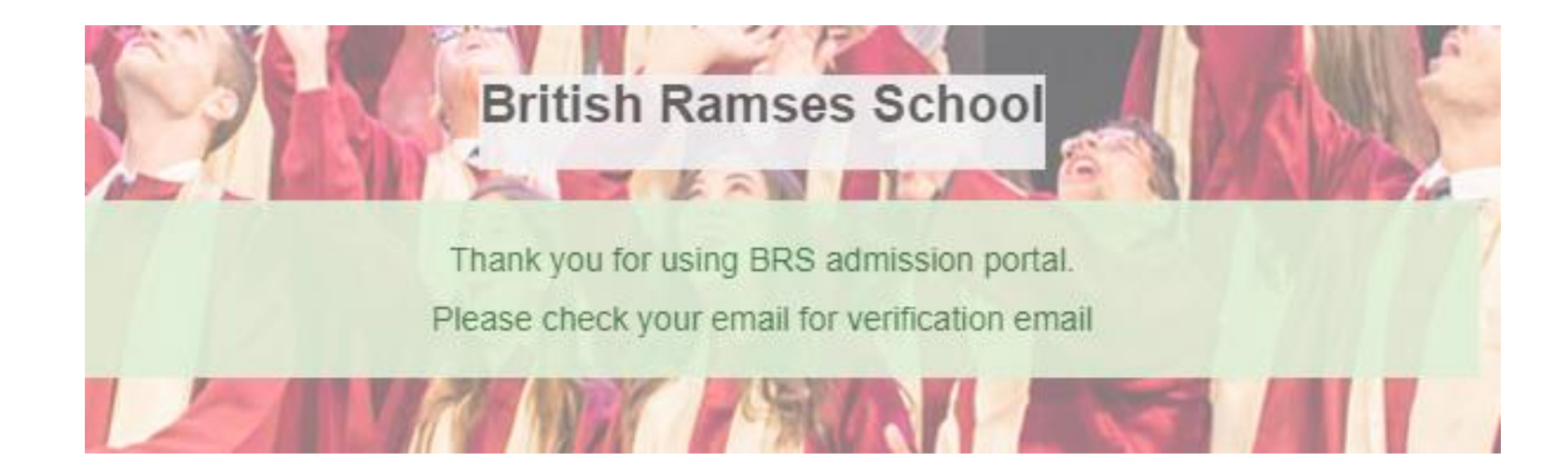

Thank you, Now you have to check your email address that you entered for verification email with name (BRS admission account credentials )

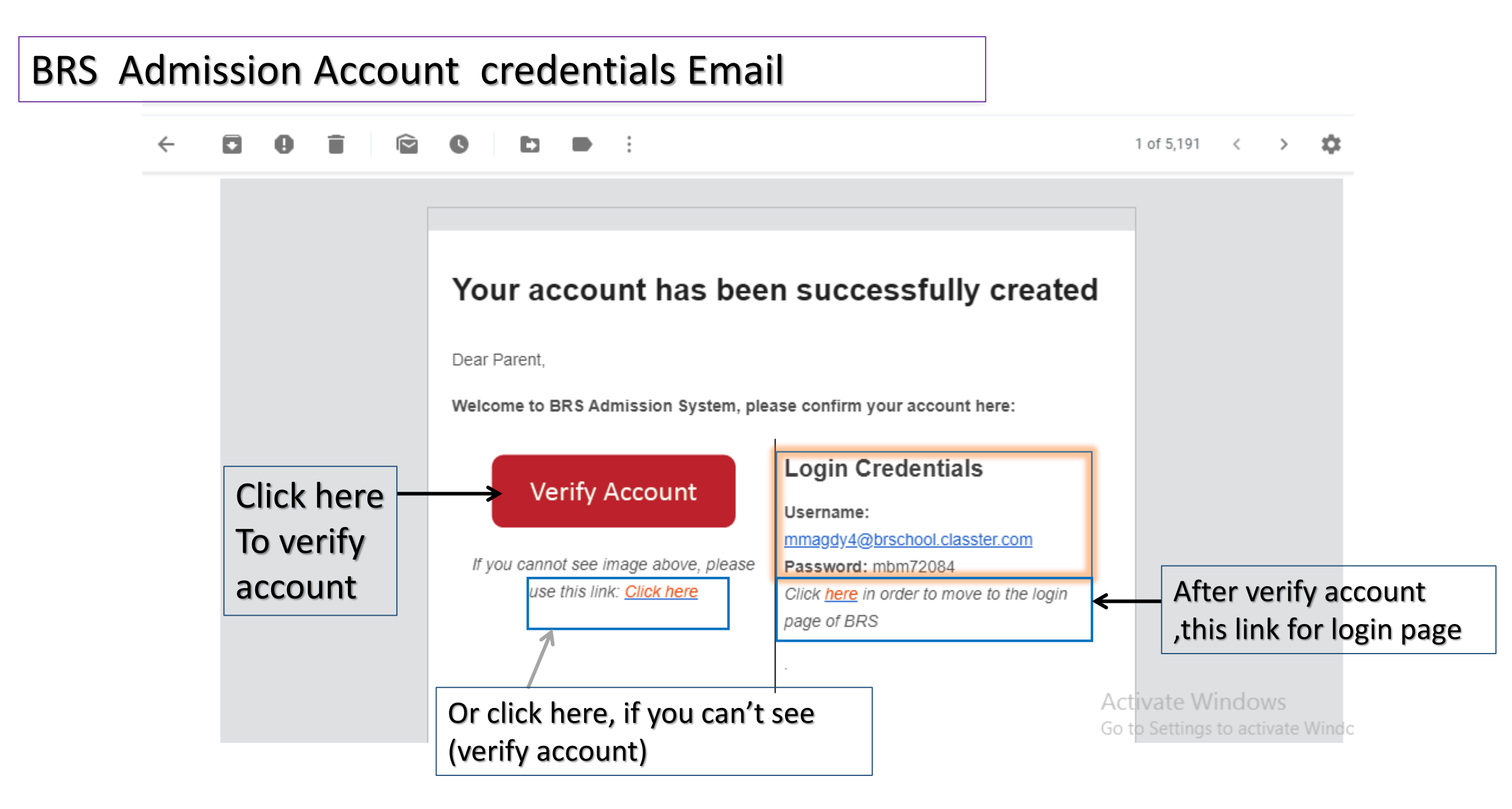

After verify account, system will direct you to Login page, where you enter username & password that you received in email

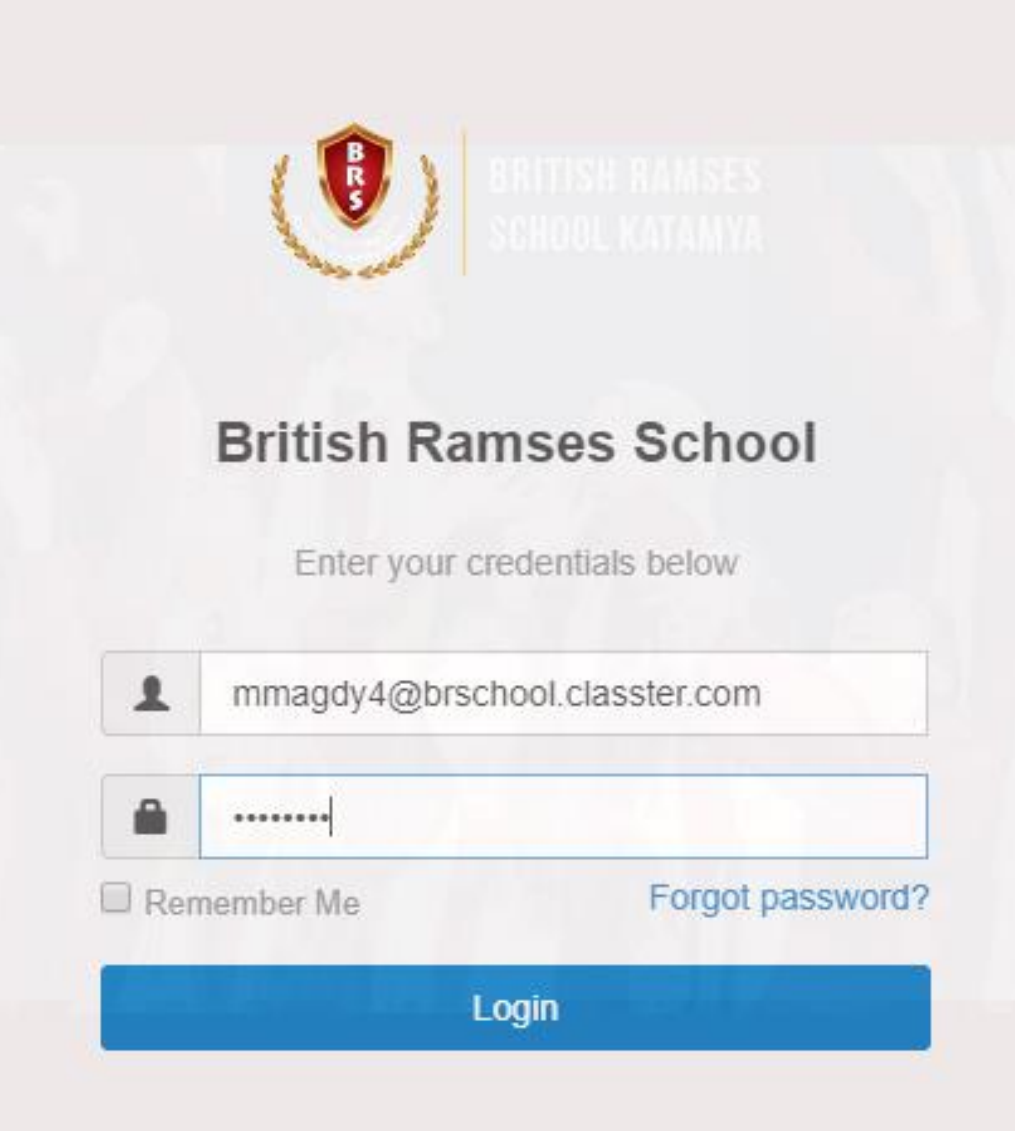

#### Terms and Conditions of Use

#### **USING Classter**

Upon registration, browsing, accessing, or using any portion of the website and the portal, including accessing any class or academic institute material, or other electronic services of classter.com and website you acknowledge that you have read, understood and agree to be legally bounded by the Terms of Use and conditions described below and govern your use of classter.com website, portal, apps, and other products and services whether or not you are a registered user. Please read the following Terms, the Classter's Privacy Policy, and Honor Code with extra care, and contact us at info@classter.com if you have any questions. If you do not agree, do not understand or do not wish to be bound by the terms of the Agreements, you should not use classter.com.

#### SERVICES

Vertitech SA, the creator and operator of classer.com reserves the right to modify these Terms at any time without advance notice. Be sure to return to this page periodically to ensure familiarity with the most current version of these Terms and changes to courses content and assessments. Any changes to these Terms will be effective immediately upon posting on this page, with an updated effective date. By accessing classter.com after any changes have been made, you signify your agreement on a prospective basis to the modified Terms and all of the changes. We welcome your suggestions, ideas, comments, and other feedback regarding the Services. By submitting any of the above, you grant us the right to use that feedback without any restriction or any compensation to you.

#### Paid Services

Classter offers complementary paid Services for a fee. Unless otherwise stated, all fees are quoted in Euro's. If you an education institution, then you are responsible for paying all fees and applicable taxes in a timely manner with a payment mechanism associated with the applicable paid Services. Fees may vary based on your location and other factors, and Classter reserves the right to change any

I accept the terms and conditions

Activate Windows Go to Settings to activate Windows.

Please click on this check box, then click on Accept button

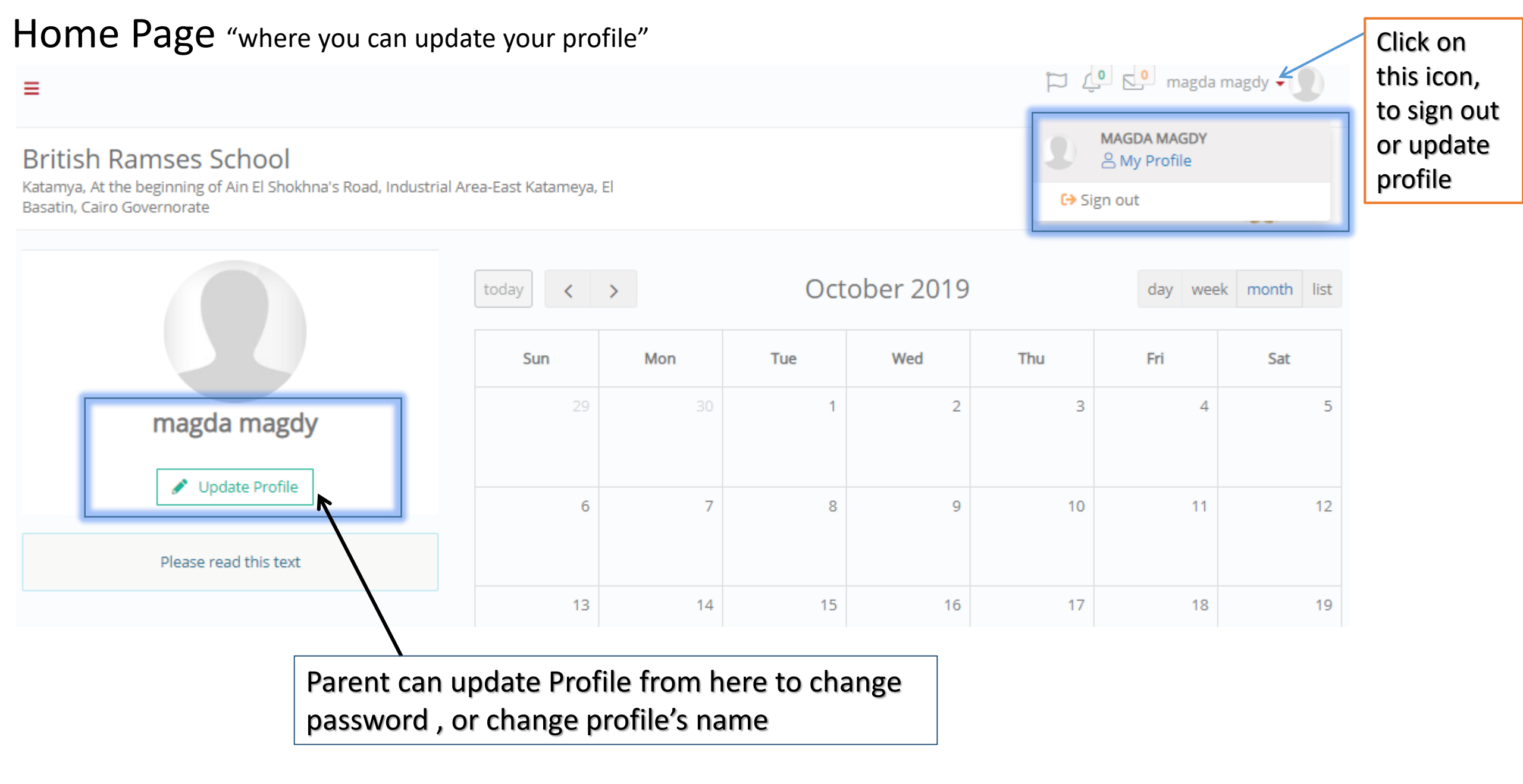

| ✓ Save 🖶 Reports 🗸                    | Change Account name                                             |
|---------------------------------------|-----------------------------------------------------------------|
| BASIC DATA                            |                                                                 |
| First Name                            |                                                                 |
| Mary                                  | K.                                                              |
| Last Name                             |                                                                 |
| Peter                                 |                                                                 |
| Username                              |                                                                 |
| mmagdy4@brschool                      |                                                                 |
| External Provider Email               |                                                                 |
| tuqa.muhammad92@gmail.com             |                                                                 |
|                                       |                                                                 |
| SECURITY PREFERENCES                  |                                                                 |
| Reminder e-mail                       | You can change                                                  |
|                                       | ADVANCED ACTIONS password from he                               |
| Preferred Contact Method              | Change Password                                                 |
| Please Select                         |                                                                 |
| OFF Hide my birthday from other users | Activate Windows Delete Account t@Settings to activate Windows. |

| This icon to show Menu                                                                                              | ]                          |     |     | l ch<br>nan | anged Accou<br>ne | int | 4               |
|----------------------------------------------------------------------------------------------------|----------------------------|-----|-----|-------------|-------------------|-----|-----------------|
|                                                                                                    |                            |     |     |             |                   |     | Mary Peter 🗸 👤  |
| British Ramses School<br>Katamya, At the beginning of Ain El Shokhna's Road, Industrial Area-East Ka<br>Governorate | atameya, El Basatin, Cairo | )   |     |             |                   |     |                 |
|                                                                                                    | today < >                  |     | Oc  | tober 2019  |                   | day | week month list |
|                                                                                                    | Sun                        | Mon | Tue | Wed         | Thu               | Fri | Sat             |
| Mary Peter                                                                                                    | 29                         |     | 1   | 2           | 3                 | 4   | <u> </u>        |
| Opdate Profile Please read this text                                                                                | 6                          | 7   | 8   | 9           | 10                | 11  | 12              |
|                                                                                                    | 13                         | 14  | 15  | 16          | 17                | 18  | 19              |

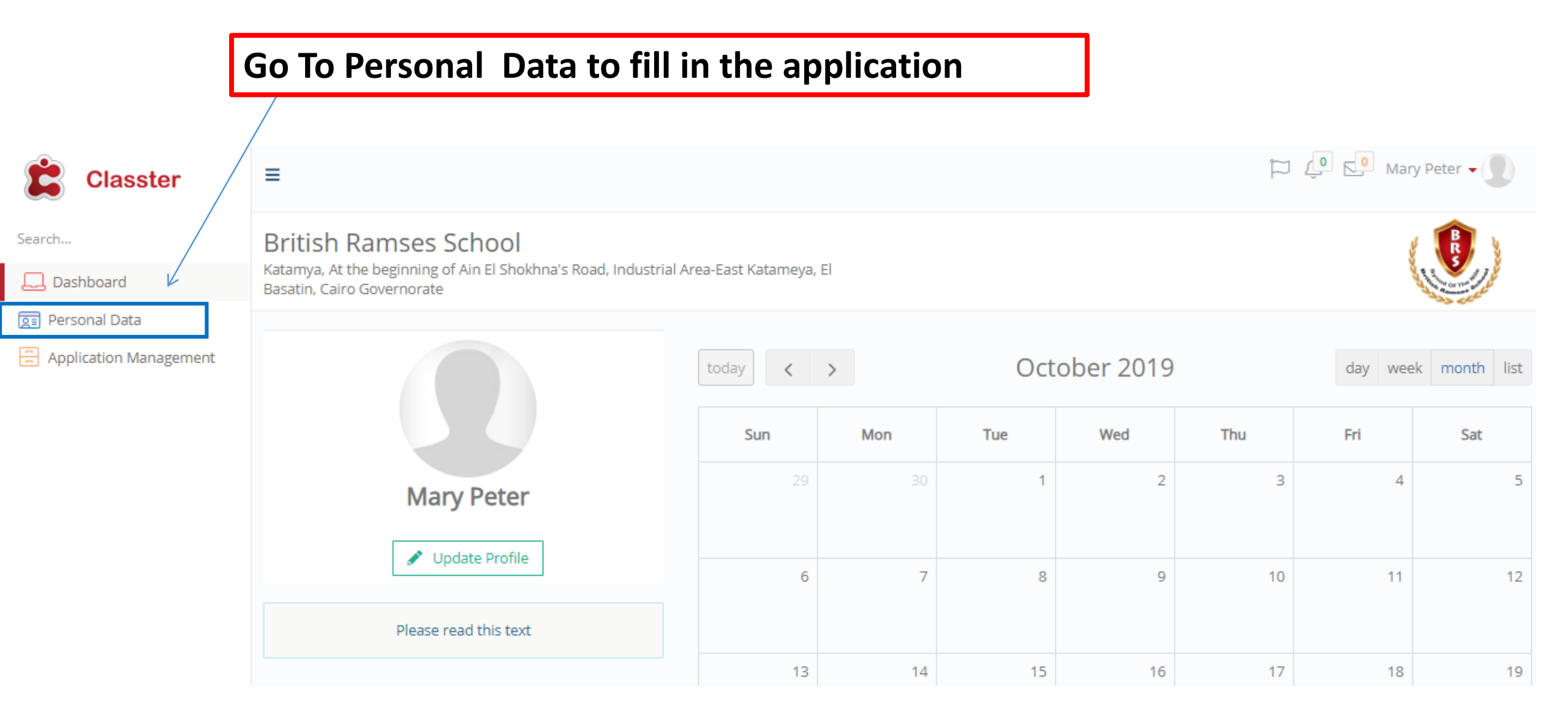

| Personal Data Personal Data                 |                                                      | 🏳 🧘 🖸 Mary Peter 🗸 🚺                     |
|---------------------------------------------|------------------------------------------------------|------------------------------------------|
| Save and Next >                             | This Section for Student's Dat                       | ta                                       |
| Main Personal Data Admission Data O         | Consents                                             |                                          |
| Basic data                                  |                                                      |                                          |
| Photo                                       | Student Full name in English *                       | Student First Name *                     |
|                                             | Magda nagy magdy                                     | magda                                    |
|                                             |                                                      |                                          |
| Student Middle name (Father's first Name) * | Student Last Name (Father's second and Third Name) * | <ul> <li>(i) *</li> </ul>                |
| nagy                                        | magdy                                                | ماجدة تاجى مجدي                          |
| Student Identification data                 | Student National ID *                                | Passport Number (for non Egyptians only) |
| 🕖 Male 🔘 Female                             | 5846549548815                                        |                                          |
|                                             |                                                      | Activate Windows                         |
| Birth Location Data                         |                                                      | Go to Settings to activate Windows.      |

Notes: Fill in the data in the first tab (Main personal tab) All the field with (\*) means that its mandatory

#### Enter Student's birth data & contact data for your child.

| Birth Location Data                                          |                              |                                                      |
|--------------------------------------------------------------|------------------------------|------------------------------------------------------|
| City *                                                       | Country *                    |                                                      |
| Demographics                                                 |                              |                                                      |
| Nationality *                                                | Religion *                   |                                                      |
| Contact data Student Email () *<br>tuqa.muhammad92@gmail.com | Home Phone *                 | Mobile Phone *                                       |
| Address data<br>Address in English <b>*</b>                  | * (أ) العتوان باللغة العريية | Area ( Please Type In your area of residence) * None |

## Enter Father & Mother's Data In English

| Father            |                      |                                                |
|-------------------|----------------------|------------------------------------------------|
| Parents data      |                      |                                                |
| First Name *      | Last Name *          | Birthday *                                     |
| Identity Number * | Date of Issue (i) *  | Home Address (i)                               |
| City              | E-mail *             | Mobile phone *                                 |
| Home Phone *      | Educational Degree * | Work *                                         |
| Office Number (i) |                      |                                                |
| Mother            |                      |                                                |
| Parents data      |                      | A stinets Missission                           |
| First Name *      | Last Name *          | Birthday * Go to Settings to activate Windows. |
|                   |                      |                                                |

### After you Finish, Click on Save and Next

## Enter Admission Data (birthdate, second language, Attach both mother & father 's ID & child's birth certificate, etc.)

| Main Personal Data     Admission Data     Consents       Expand All     Collapse All                 |                                                        |
|----------------------------------------------------------------------------------------------------|--------------------------------------------------------|
| Birthdate: ( Kindly note we only accept children born between 1/10/2014 and 30/9/2016 ) $\checkmark$ |                                                        |
| Day *     Month *     Year *       Up to !     Up to !     Up to !                                   |                                                        |
| Pick up from School V                                                                                |                                                        |
| Please Select                                                                                        |                                                        |
| If you selected "Other" , please specify Up to 50 characters                                         |                                                        |
| Second Language 🗸                                                                                    |                                                        |
| *                                                                                                    | Activate Windows<br>Go to Settings to activate Windows |
|                                                                                                    |                                                        |

## After you Finish, Click on Save and Next

#### **Enter Consents**

| Main Personal Data     Admission Data     Consents       Expand All     Collapse All                                                                |                                                         |
|----------------------------------------------------------------------------------------------------|---------------------------------------------------------|
| Medical Consent 🗸                                                                                                    |                                                         |
| I give permission to the school doctor to administer first aid to my son /daughter in Any Emergency, including admission to Hospital, an<br>I agree | d to administer medication if necessary <b>*</b>        |
| Information Consent V                                                                                                    |                                                         |
| I hereby admit that the mentioned Data is correct and under my responsibility and I also Accept All the requirments regarding school per<br>I agree | olicy *                                                 |
| Previous Save Click on Save button                                                                                                    | Activate Windows<br>Go to Settings to activate Windows. |

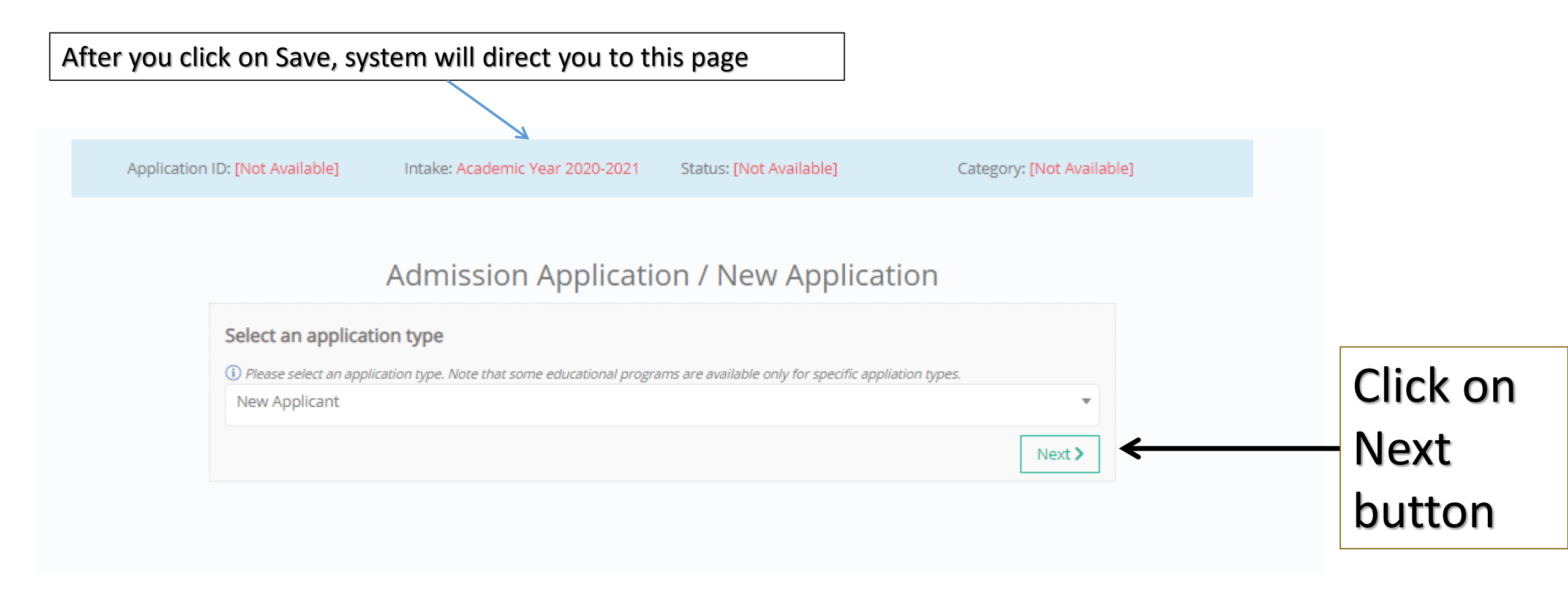

| Application ID: [Not Available] | Intake: Academic Year 2020-2021 | Status: Draft Application | Category: [Not Available] |        |
|---------------------------------|---------------------------------|---------------------------|---------------------------|--------|
|                                 |                                 |                           |                           |        |
|                                 | Select a                        | a Grade                   |                           |        |
| Division                        |                                 |                           |                           |        |
| Foundation                      |                                 |                           |                           | T      |
| Grade - Code                    |                                 |                           |                           |        |
| Foundation 1                    |                                 |                           |                           | •      |
| Program                         |                                 |                           |                           |        |
| International Program           |                                 |                           |                           | •      |
|                                 |                                 |                           |                           | Next > |
|                                 |                                 |                           | Activate Windo            | OWS    |

# This Application is completed , you can Save it as a draft or Save and submit to school's admission

| pplication ID: [Not Available] | Intake: Academic Year 2020-2021 | Status: Draft Application | Category: School Admission          |
|--------------------------------|---------------------------------|---------------------------|-------------------------------------|
| 'Change                        |                                 |                           | ✓ Save as a Draft ✓ Save and Submit |
| Division                       |                                 | Grade - Code              |                                     |
| FOUNDATION                     |                                 | F1                        |                                     |
| Grade - Title                  |                                 | Program                   |                                     |
| FOUNDATION 1                   |                                 | INTERNATIONAL PROGRA      | Μ                                   |

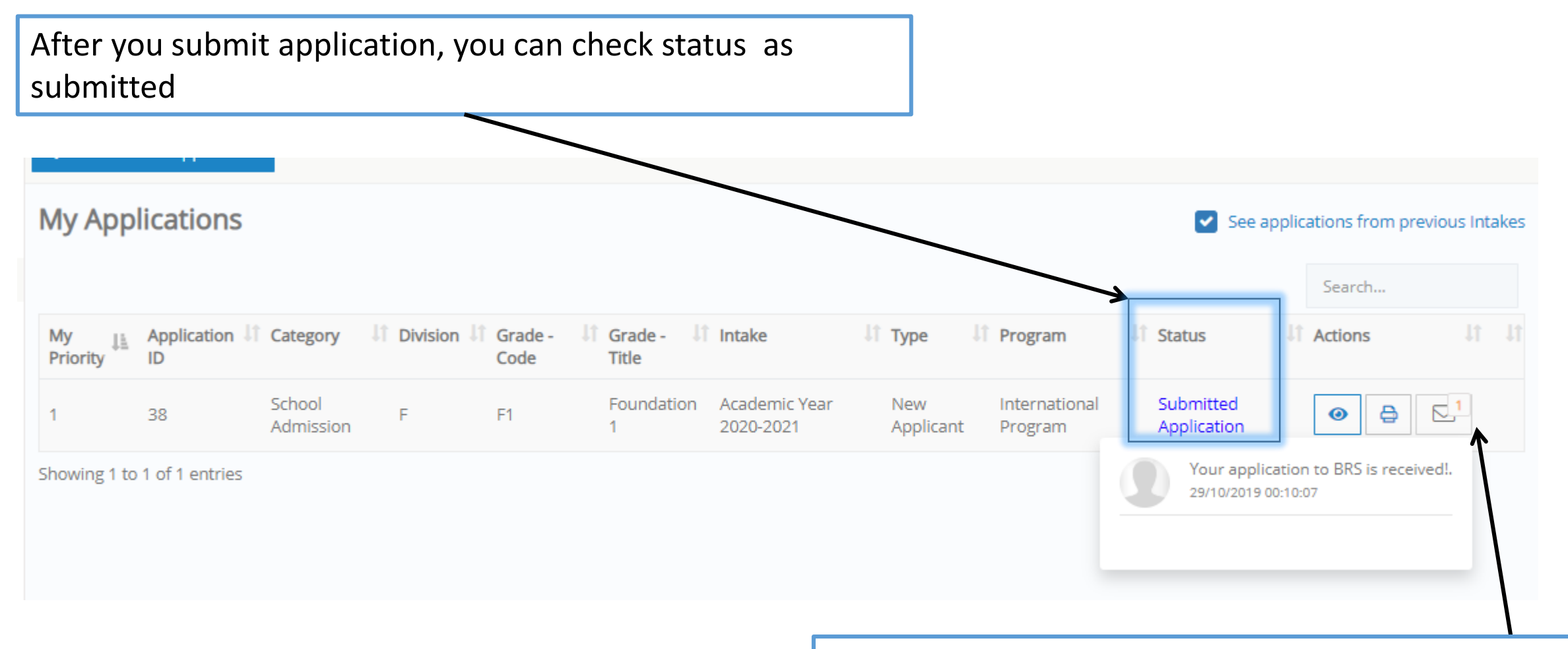

You get a message, that your application is submitted & you will receive an email on your email address

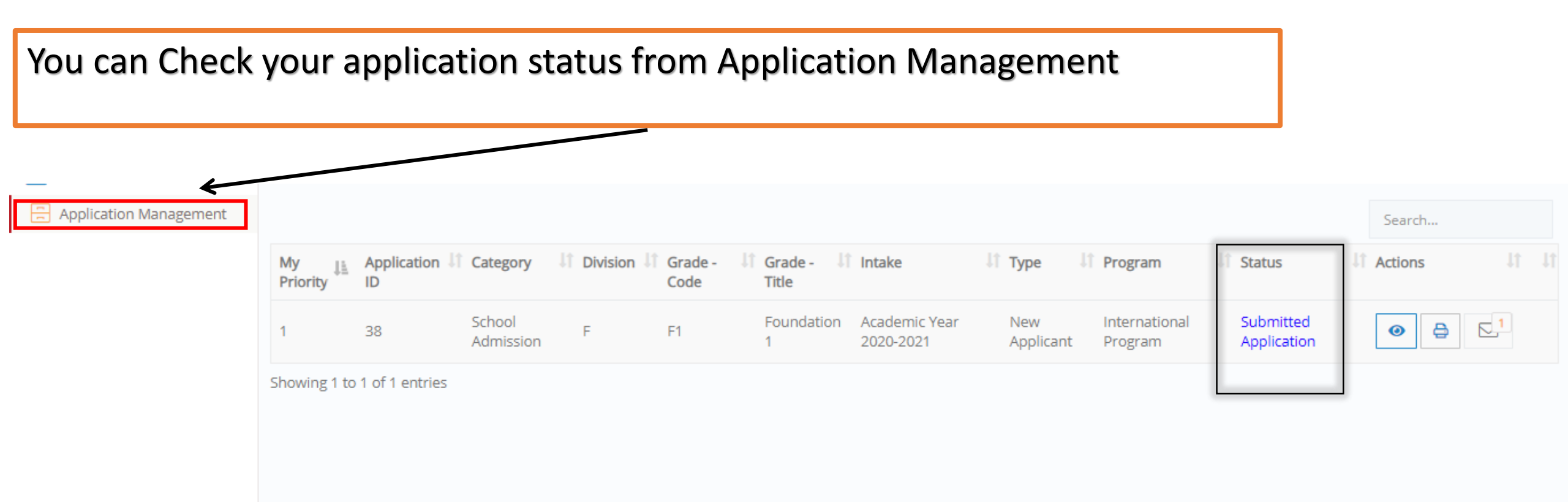

Notes :

-When the school schedule an interview , you will receive an email with interview time & date.

-In case of (Acceptance/Rejection/waiting list ) you will receive an email from school

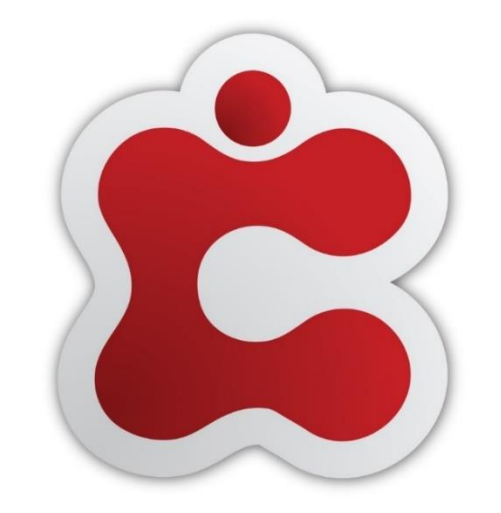

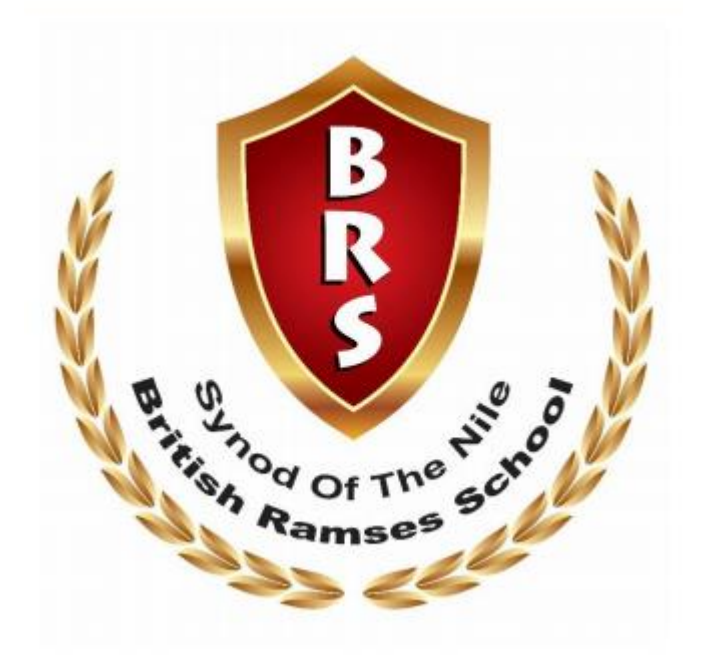

# Thank you

# Classter